| 特別配信(2018年度12月)エクイ<br>フォント HG丸ゴシックM-PRO サイン   | セル <b>I・Ⅲ</b><br>ズ1 <mark>4</mark>                                        | <b>ファイル名 写</b><br><参考挑戦資格> エクセ  | 番付スタンプラリー<br><b> 真コンテスト集計②</b><br>2ル亜(応用)16 までを受講済 |
|-----------------------------------------------|---------------------------------------------------------------------------|---------------------------------|----------------------------------------------------|
| 問題1 作成した「 <b>写真コンテスト集計</b><br>また、A4 横1枚におさまるよ | ①」に京都を追加し、 <b>順位や受賞</b> た<br>うに印刷しましょう。                                   | 「表示されるよう関数を                     | 設定しましょう。                                           |
|                                               |                                                                           | 2018/                           | /12/01                                             |
| 手順<br>1                                       | 列を挿入し、京都での値を入力して、<br>反映されるよう式を修正しましょう。<br>タイピック 写真コンテスド・集計結果              | 手順<br>2<br>投票ポイントでの<br>RANK関数を使 | 順位を<br>って表示しましょう。                                  |
| ご自分の好み                                        | みで1位と2位を選んでもらう。1位には3ボインド、2位                                               | こは1ボイントが加算                      |                                                    |
| No 作品名                                        | 地域別投票数       島根     広島     山口     京都       1位     2位     1位     2位     1位 | ひたい<br>投票<br>順位 受賞<br>2位・ポイント   |                                                    |
|                                               | 18 17 3 8 8 5 10                                                          | 8 155                           |                                                    |
| 2 255                                         |                                                                           | 2 49                            | -                                                  |
| 4 雨宿り                                         | 2 0 0 3 1 0 1                                                             | 2 17                            |                                                    |
|                                               | 5 19 19 15 10 10 18                                                       | 18 218                          | _                                                  |
|                                               | 16 10 18 25 15 8 5                                                        | 10 215                          | -                                                  |
| 8 鵜飼い(うかい)                                    | 15 15 6 13 4 10 13                                                        | 7 159                           |                                                    |
| 9 にちそうさま                                      |                                                                           | 1 15                            |                                                    |

5

21 8

13

5

4

8:

11

85

100

85.0%

13

20 3

3

85

3

15

10

81

100

81.0%

0:

2

12

10

81

149

<u>253</u> 107

245

458

550

83.3%

17

26

14

26

173 173

200

86.5%

12

11

20

12

14

18

3:

22

119 119

150

79.3%

「 手順 5

ヘッダー右に、本日の日付をいれ、

10

11

12

13

<u>14</u> 15

A4 横に上下左右中央に印刷しましょう。

The 田舎

イチョウ並木 魔法使い

投票数

全体数

投票率

隅田川花火

条件付き書式を使って **最優秀賞 優秀賞 <mark>佳作</mark> と** 塗りつぶしの色を変更させましょう。

IF関数を使って受賞に

1 位に最優秀賞、2 位に優秀賞、

3位に佳作と表示させましょう。

٠.

手順

З

手順

Δ

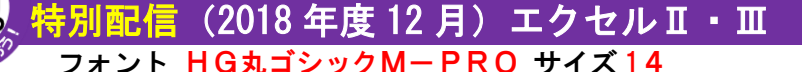

# ファイル名 写真コンテスト集計②

<参考挑戦資格> エクセル皿(応用)16 までを受講済

- 手順1
- I~J列をコピーして(全体数をそのまま使うため)、K列に挿入しましょう。 京都と入力しなおし、数値も変更し、計算に反映されるよう式も修正してみましょう。 また、必要なら**罫線の引き直し**や、結合のし直しをしましょう。

| ファイル | т−д     | 挿入 ページレイアウト 数式                        | データ 校閲                           | 表示            |            |              |                            | 4                   |
|------|---------|---------------------------------------|----------------------------------|---------------|------------|--------------|----------------------------|---------------------|
| 2    | 从 t刀り取り | HG丸ゴシックM-PRO                          | • 14 • A A                       | ≡ <u>=</u> ≫, | ■ 折り返して全体を | 表示する 標準      | ▼                          | 🕎 🗾 🔚 🏲 🛄           |
| 貼り付け | ■ 」と= ・ | -/時り付け B I <u>U</u> - 一一 -            | <u>⊘</u> - <u>A</u> - <u>∓</u> - |               |            | <u>tu⇔⊇ </u> | ・ <sup>◆.0</sup> .00 条件付きテ | ーブルとして セルの 挿入 削除 書式 |
|      | クリップボード | 5 77X                                 | 5                                |               | I列~J列      | を選択数値        |                            | スタイル セル             |
|      | I5      | <b>-</b> ( <i>f</i> <sub>x</sub>      |                                  |               | 1          |              |                            |                     |
|      | A B     | C D                                   | E F                              | G H           | I J        | к 3 –        | N N                        | R O P Q             |
| 1    |         |                                       | タイピック 写                          | 真コンテスト        | 集計結果       | K K          | 列を選択                       | 京都の投票数や全体数が         |
| 2    |         | ご自分の!                                 | 好みで1位と2位を                        | を選んでもらう。      | 1位には3ポイン   | -、2位には1ポ-    | イントが加算                     | 反映されるように            |
| З    |         |                                       |                                  | 地域另           | 投票数        |              | 投票                         | 各式を修正しましょう。         |
| 4    | No      | 作品名                                   | 島根                               | 広島            |            | 京都           | ポイント                       |                     |
| 5    |         |                                       | 1位 2位                            | 1位 2位         | 1位 2位      | 1位 2位        |                            | 投票                  |
| 6    | 1       |                                       | 18 17                            | 3 8           | 85         | 10 8         | 11/                        | - ホイント              |
| 7    | 2       |                                       | 21 33                            | 11 6          | 55         | 1 8          | 155                        | 155                 |
| 8    | 3       | 桃太郎                                   | 3 6                              | 1 0           | 55         | 3 2          | 38                         | 166                 |
| 9    | 4       | 附伯り                                   | 2 0                              | 0 3           |            | 1 2          | 12                         | 49                  |
| 10   | 5       | 「玩球の場                                 | 5 19                             | 19 15         |            |              | 70                         | 17                  |
| 11   | 7       | 直方なりー                                 | 10 15                            | 19 25         | 15 9       | 2 0          | 100                        | 218                 |
| 12   | 8       | ************************************* | 15 15                            | 6 13          | 10 0       | 13 7         | 113                        |                     |
| 1.4  | 9       | ごちそうさま                                |                                  | 0 2           | 3 0        | 10 1         | 14                         | 159                 |
| 15   | 10      | The 田舎                                | 17 12                            | 14 5          | 5 13       | 3 2          | 138                        | 15                  |
| 16   | 11      | イチョウ並木                                | 26 11                            | 18 21         | 4 20       | 15 12        | 196                        | 149                 |
| 17   | 12      | 魔法使い                                  | 14 20                            | 3 8           | 8 3        | 0 1          | 106                        | 253                 |
| 18   | 13      | 隅田川花火                                 | 26 12                            | 22 13         | 11 3       | 10 10        | 205                        | 107                 |
| 19   | 14      | -                                     |                                  |               |            |              |                            | 245                 |
| 20   | 15      | -                                     |                                  |               |            |              |                            |                     |
| 21   |         | 投票数                                   | 173 173                          | 119 119       | 85 85      | 81 81        | 377                        | 459                 |
| 22   |         | 全体数                                   | 200                              | 150           | 100        | 100          | 450                        | <u>400</u><br>550   |
| 23   |         | 投票率                                   | 86.5%                            | 79.3%         | 85.0%      | 81.0%        | 83.8%                      | 83.3%               |
| 24   |         |                                       |                                  |               |            |              |                            |                     |

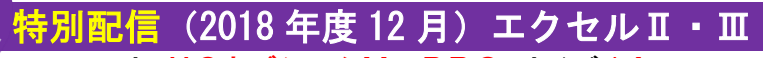

フォント HG丸ゴシックM-PRO サイズ14

ファイル名 写真コンテスト集計②

<参考挑戦資格> エクセル亚(応用)16 までを受講済

手順2 N列,O列に、順位,受賞の欄を追加しましょう。 N6にRANK 関数を使って投票ポイントでの順位を表示しましょう。 また、オートフィルを使って、N18までコピーしましょう。

|                                        | A                  | В                        | С                                   | D                                              | Е                                | F                                      | G                            | Н                                        | Ι                            | J                      | K            | L                                                           | М                                     | N  | 0                  |                                                                                                    |     |
|----------------------------------------|--------------------|--------------------------|-------------------------------------|------------------------------------------------|----------------------------------|----------------------------------------|------------------------------|------------------------------------------|------------------------------|------------------------|--------------|-------------------------------------------------------------|---------------------------------------|----|--------------------|----------------------------------------------------------------------------------------------------|-----|
| 1                                      | タイピック 写真コンテスト 集計結果 |                          |                                     |                                                |                                  |                                        |                              |                                          |                              |                        |              |                                                             |                                       |    |                    |                                                                                                    |     |
| 2                                      |                    |                          |                                     | ご自分の好                                          | Fみで1位                            | なと2位な                                  | を選んでも                        | 56 <u>5</u> , 1                          | 1位には                         | 3ポイン                   | ト、2位に        | は1ポー                                                        | イントが加算                                |    |                    |                                                                                                    |     |
| 3<br>4<br>5                            |                    | No                       | 作                                   | 品名                                             | <br>1位                           | ·根<br>2位                               | 広<br>1位                      | 地域別<br>高<br>2位                           | 投票数<br> <br> <br> <br>1位     | <u>、</u><br>」ロ<br>2位   | 京<br>1位      | 都<br>2位                                                     | 投票<br>ポイント                            | 順位 | 受賞                 |                                                                                                    |     |
| 6                                      |                    | 2                        | 回<br>つらら                            |                                                | 21                               | 33                                     | 3 11                         | 6                                        | 5                            | <u>5</u> 5             | 10           | 8                                                           | 100                                   | (  | +                  |                                                                                                    |     |
| 8<br>9<br>10<br>11                     |                    | =RAN                     | K(M6,                               | \$M\$6:\$                                      | M\$2                             | <mark>0</mark> ,0)                     | \$ (3                        | F4                                       | <b>ן כ</b>                   | 挿入                     |              | 2<br>2<br>18<br>0                                           |                                       |    | N1<br>- オ-<br>- ⊐t | 8まで<br><b>-トフ・</b><br>ニーを                                                                                                    | ィルで |
| 12<br>13<br>14<br>15<br>16<br>17       | Ę                  | 掲数の引数<br>RANK            | 数値参照                                | M6<br>\$M\$6:\$M\$20                           | <br>                             |                                        | <b>≣</b> = 1<br><b>≣</b> = { | 117<br>117;155;8                         | 38; 12; 146                  | <b>?</b><br>);78;190;1 | ×<br>13;14;  | $10 \\ 7 \\ 1 \\ 2 \\ 12 \\ 1 \\ 1 \\ 1 \\ 1 \\ 1 \\ 1 \\ $ | 215<br>159<br>15<br>149<br>253<br>107 |    |                    | _ 順位<br>5 7<br>6 5<br>9 11<br>7 15                                                                                                  |     |
| 18<br>19<br>20<br>21<br>22<br>23<br>24 | こ川                 | の関数は<br>順序(こ従っ)<br>波式の結果 | 川則予<br>Excel 2007<br>て範囲内の数<br>ミ= 7 | ・ U<br>以前のバージョン<br>値を並べ替えな<br>順序 (こ)<br>序<br>数 | )と互換(<br>とき、数<br>は範囲内<br>に 0 を指定 | 生がありき<br>値が何番<br>の数値を<br>定するか<br>ですると、 | ■<br>= 7<br>ます。<br>手         | ・ALSE<br>するかを:<br>る方法を<br>と、降順で<br>で替えられ | 返します。<br>表す数値<br>ご並べ替<br>はす。 | 。<br>値を指定し<br>えられ、0    | ます。 順<br>以外の | 10<br><br>                                                  | 245<br>458<br>550<br>83.3%            |    |                    | 12       8     3       4     100       5     4       9     6       5     13       9     8       3     1       7     9       5     2 |     |
|                                        | ć                  | <u>の関数の</u>              | <u>NHJ(H)</u>                       |                                                |                                  |                                        |                              | E                                        | OK                           | ++                     | ンセル          |                                                             |                                       |    |                    | _                                                                                                    |     |

## <mark>別配信</mark>(2018 年度 12 月)エクセルⅡ・Ⅲ

フォント HG丸ゴシックM-PRO サイズ14

ファイル名 写真コンテスト集計②

<参考挑戦資格> エクセル皿(応用)16 までを受講済

手順 3 受賞に IF 関数を使い、1 位には最優秀賞、2 位には優秀賞、3 位には佳作、それ以外は空白と表示させましょう。

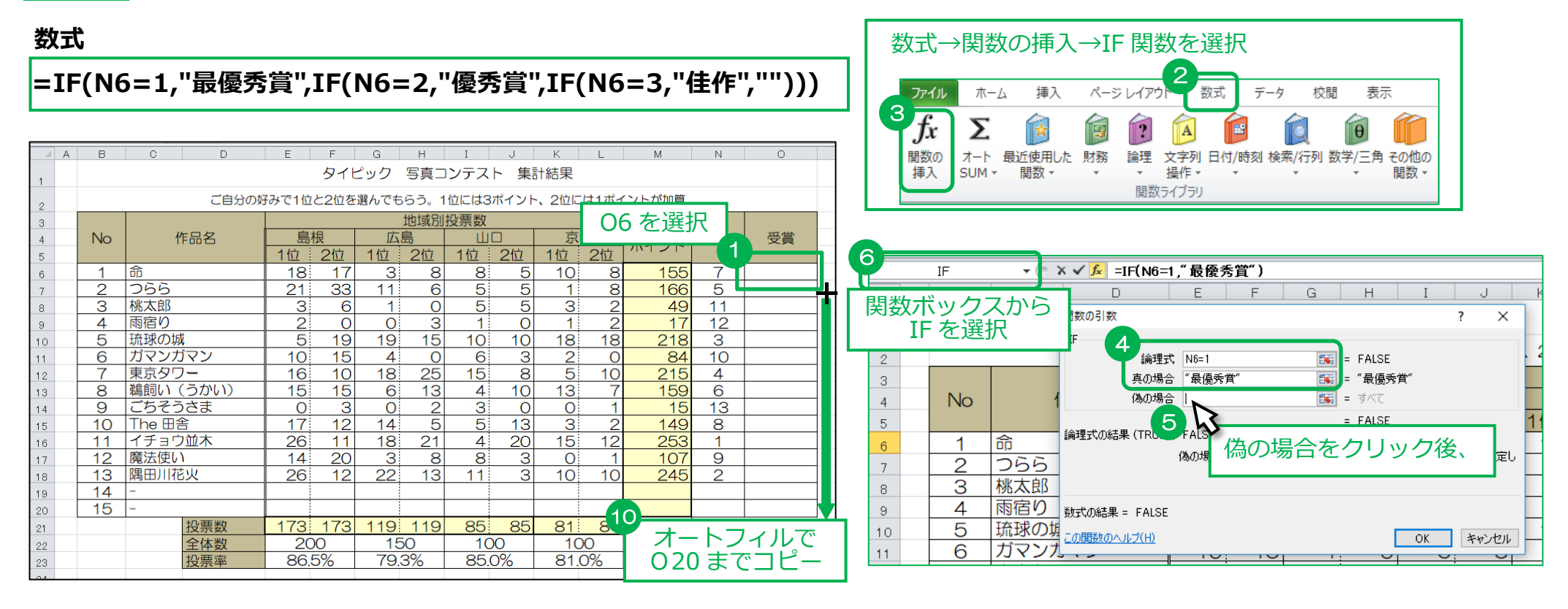

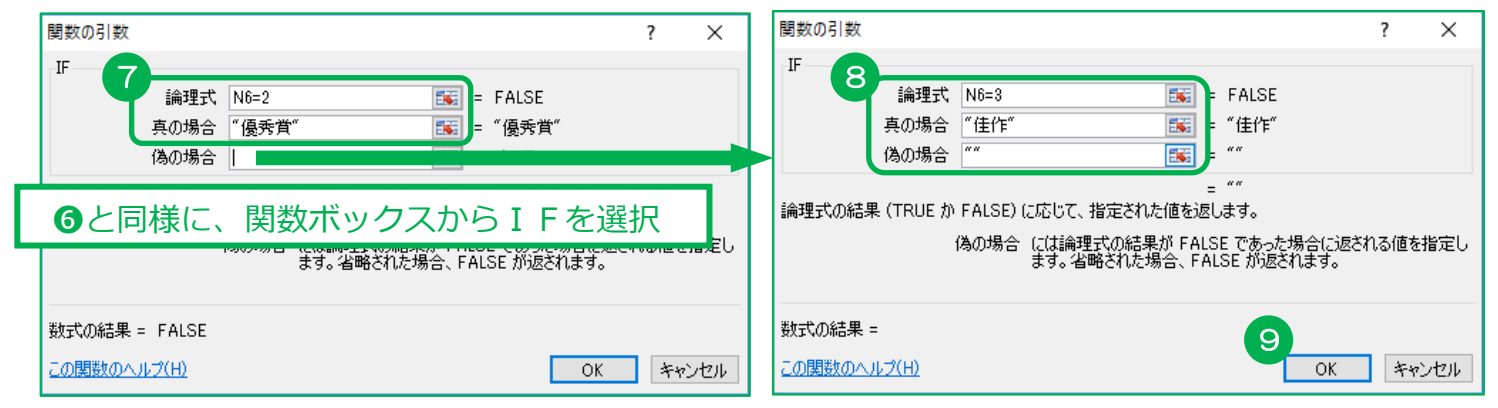

ファイル名 写真コンテスト集計② <参考挑戦資格> エクセル亚(応用)16 までを受講済

<mark>寺別配信</mark>(2018 年度 12 月)エクセルⅡ・Ⅲ フォント HG丸ゴシックM-PRO サイズ14

手順4 条件付き

| き書式を使って、 | <b>晨優秀賞</b> 、 |  |
|----------|---------------|--|
|----------|---------------|--|

| 優秀賞 | • | 佳作 |
|-----|---|----|
|-----|---|----|

| A  | В  | C D                         | E   | F   | G    | Н   | I        | J  | K     | L         | M     | N  | 0    | Ρ |
|----|----|-----------------------------|-----|-----|------|-----|----------|----|-------|-----------|-------|----|------|---|
| 1  |    | タイピック 写真コンテスト 集計結果          |     |     |      |     |          |    |       |           |       |    |      |   |
| 2  |    | ご自分の好みで1位と2位を選んでもらう。1位には3ポイ |     |     |      |     |          |    |       |           |       |    |      |   |
| 3  |    |                             |     |     |      | 地域別 | 投票数      |    | 06    | $\sim 02$ | 20を選  | 択  |      |   |
| 4  | No | 作品名                         | 島   | 根   | 広    | 島   | <u> </u> |    |       |           |       |    | 受賞   |   |
| 5  |    |                             | 1位  | 2位  | 1位   | 2位  | 1位       | 2位 | 1111/ |           |       |    |      |   |
| 6  | 1  | 命                           | 18  | 17  | 3    | 8   | 8        | 5  | 10    | 8         | 155   | 7  |      |   |
| 7  | 2  | 766                         | 21  | 33  | 11   | 6   | 5        | 5  | 1     | 8         | 166   | 5  |      |   |
| 8  | 3  | 桃太郎                         | 3   | 6   | 1    | 0   | 5        | 5  | 3     | 2         | 49    | 11 |      |   |
| 9  | 4  | 雨宿り                         | 2   | 0   | 0    | 3   | 1        | 0  | 1     | 2         | 17    | 12 |      |   |
| 10 | 5  | 琉球の城                        | 5   | 19  | 19   | 15  | 10       | 10 | 18    | 18        | 218   | 3  | 佳作   |   |
| 11 | 6  | ガマンガマン                      | 10  | 15  | 4    | 0   | 6        | 3  | 2     | 0         | 84    | 10 |      |   |
| 12 | 7  | 東京タワー                       | 16  | 10  | 18   | 25  | 15       | 8  | 5     | 10        | 215   | 4  |      |   |
| 13 | 8  | 鵜飼い(うかい)                    | 15  | 15  | 6    | 13  | 4        | 10 | 13    | 7         | 159   | 6  |      |   |
| 14 | 9  | ごちそうさま                      | 0   | 3   | 0    | 2   | 3        | 0  | 0     | 1         | 15    | 13 |      |   |
| 15 | 10 | The 田舎                      | 17  | 12  | 14   | 5   | 5        | 13 | 3     | 2         | 149   | 8  |      |   |
| 16 | 11 | イチョウ並木                      | 26  | 11  | 18   | 21  | 4        | 20 | 15    | 12        | 253   | 1  | 最優秀賞 |   |
| 17 | 12 | 魔法使い                        | 14  | 20  | 3    | 8   | 8        | 3  | 0     | 1         | 107   | 9  |      |   |
| 18 | 13 | 隅田川花火                       | 26  | 12  | 22   | 13  | 11       | 3  | 10    | 10        | 245   | 2  | 優秀賞  |   |
| 19 | 14 | -                           |     |     |      |     |          |    |       |           |       |    |      |   |
| 20 | 15 | -                           |     |     |      |     |          |    |       |           |       |    |      |   |
| 21 |    | 投票数                         | 173 | 173 | 119  | 119 | 85       | 85 | 81    | 81        | 458   |    |      |   |
| 22 |    | 全体数                         | 20  | 0   | 15   | 0   | 10       | 0  | 10    | 00        | 550   |    |      |   |
| 23 |    | 投票率                         | 86. | 5%  | 79.3 | 3%  | 85.0     | 2% | 81.   | 0%        | 83.3% |    |      |   |
| 24 |    |                             |     |     |      |     |          |    |       |           |       |    |      |   |

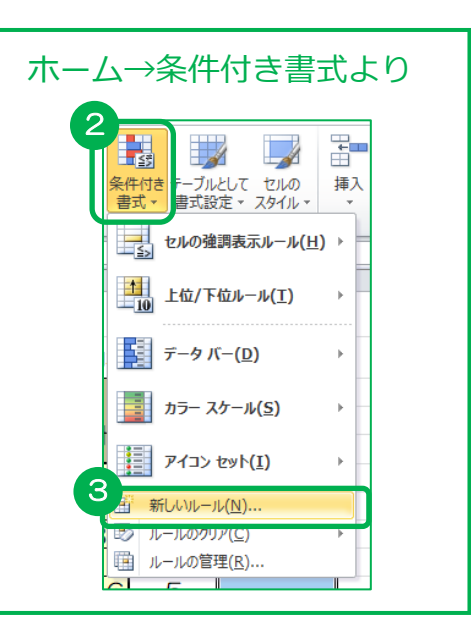

#### 最優秀賞 のときに ■ に塗りつぶし

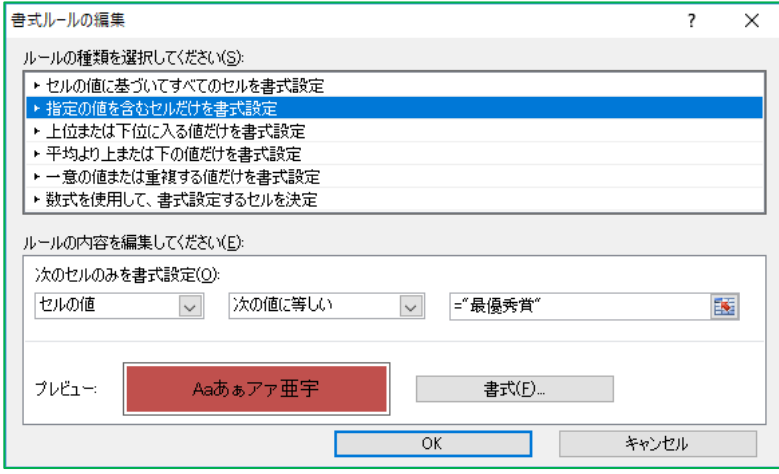

#### 優秀賞 のときに ■ に塗りつぶし

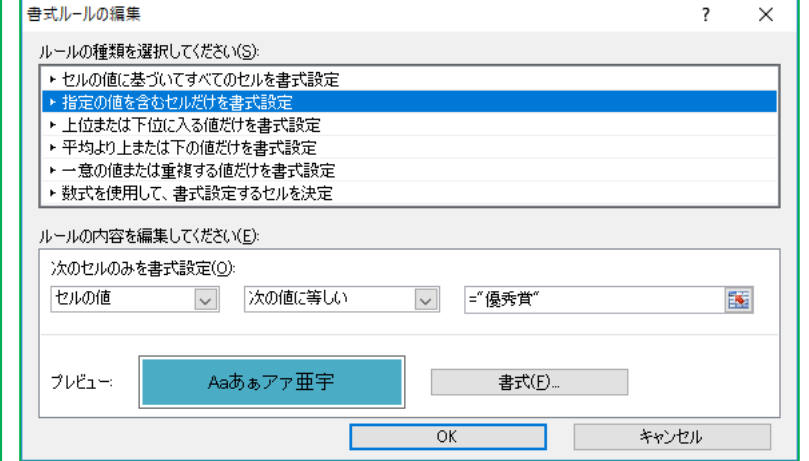

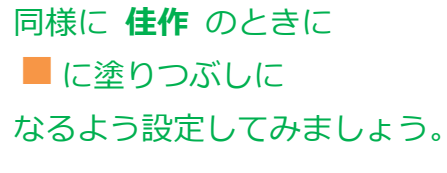

|       |                           | 音 一 一 一 一 一 一 一 一 一 一 一 一 一 一 一 一 一 一 一 |
|-------|---------------------------|-----------------------------------------|
|       | 特別配信(2018 年度 12 月)エクセルⅡ・Ⅲ | ファイル名 写真コンテスト集計②                        |
| うをもうお | フォント HG丸ゴシックM-PRO サイズ14   | <参考挑戦資格> エクセルⅢ(応用)16 までを受講済             |
|       |                           |                                         |

### 手順 5 ヘッダー右側に、日付の挿入を使って、今日の日付を挿入しましょう。

小題をクリ

B1~023 を印刷範囲に設定して、A4 横1 枚に上下左右(水平と垂直)中央におさまるように印刷をしましょう。

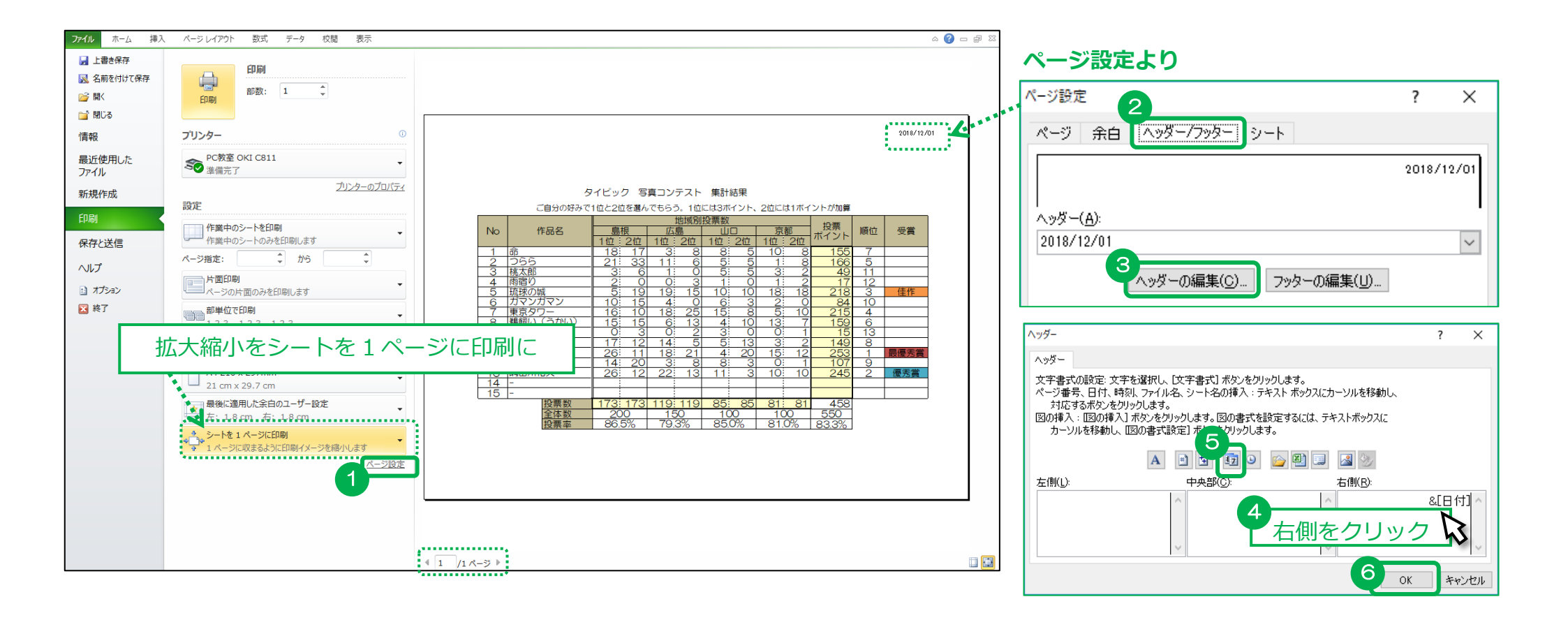